## UPPCL IDAM सिस्टम में विभागीय कार्मिकों द्वारा User ID Activate करने की वैकल्पिक प्रक्रिया

IDAM सिस्टम में यूजर आई०डी० बनने के बाद यूजर आई०डी० Activate करने के लिये उनके पंजीकृत ई—मेल आई०डी० (@uppcl.org) पर Oracle (no-reply@oracle.com) से प्राप्त ई—मेल लिंक मात्र 7 दिन तक ही वैध (Valid) है। 7 दिन बाद यूजर आई०डी० Activate करने की प्रक्रिया निम्नवत है: –

1- यूजर वेब Browser के URL पर "login.uppclonline.com" टाइप करके एन्टर करें।

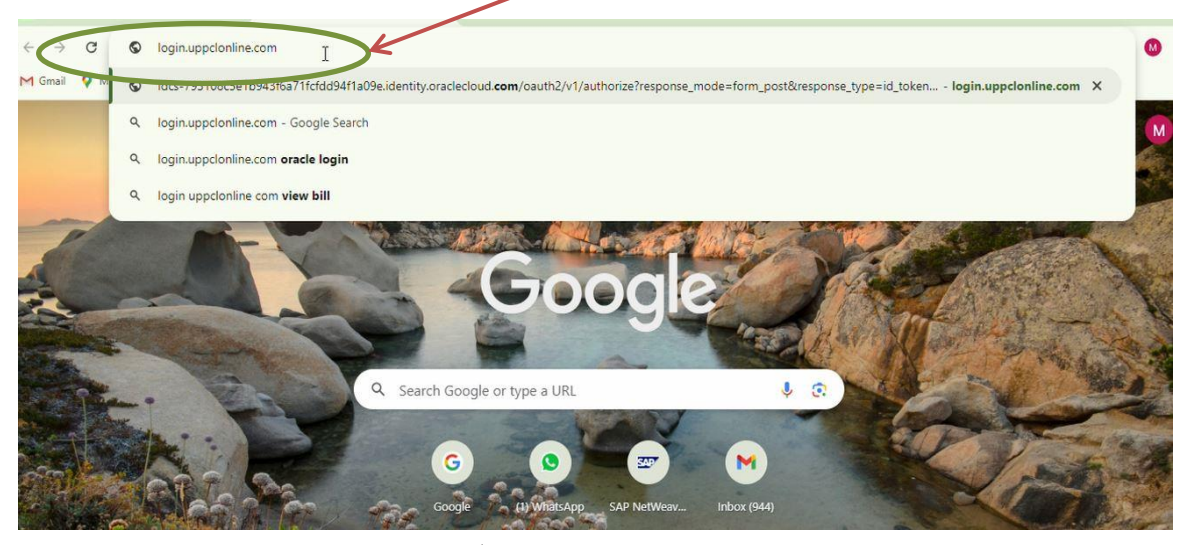

2- "Forgot Password" पर क्लिक करें।

| ← → C <sup>2</sup> ; idcs-793108c5e1b9 | 43f6a71fcfdd94f1a09e.identity.oraclecloud.com/ui/v1/signin                                                                                                    | * 🕚 |
|----------------------------------------|----------------------------------------------------------------------------------------------------|-----|
| M Gmail 💡 Maps 峰 Translate             |                                                                                                    |     |
|                                        | Uttar Pradesh Power Corporation Limited<br>Sign In<br>Identity domain ()<br>UPPCL<br>User Name<br>User Name<br>User name or email<br>Password<br>Forgot Password?<br>Sign In |     |
|                                        | Need help signing in?                                                                                                    |     |

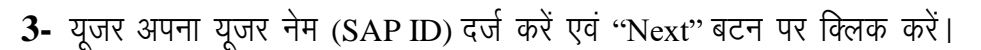

| ✓                                             | x +                                                                                                    | -     | ٥                | ×   |
|-----------------------------------------------|----------------------------------------------------------------------------------------------------|-------|------------------|-----|
| ← → C 25 idcs-793108c5e1b943f6a71fcfdd94f1a09 | e.identity.oraclecloud.com/ui/v1/forgotpwd                                                                                                    | ☆     | 0                | :   |
| M Gmail 💡 Maps  Translate                     |                                                                                                    |       |                  |     |
|                                               | Uttar Pradesh Power Corporation Limited<br>Identity domain<br>UPPCL<br>Forgot Your Password?<br>Having trouble with your password? Reset it here.<br>What your oscentave?<br>TOOS52<br>T<br>Next |       |                  |     |
| 🔎 Type here to search 🛛 🧖 🖽 💽                 | 📃 🗐 🕿 <u>@</u> 🖸 💴 🧊 🧊 US 'moving forward' へ 뎿 🛱 ټ Φ                                                                                                    | × ENG | 12:29<br>12-07-2 | 024 |

4- Password Reset लिंक यूजर के पंजीकृज ई—मेल आई०डी० पर प्राप्त होगा।

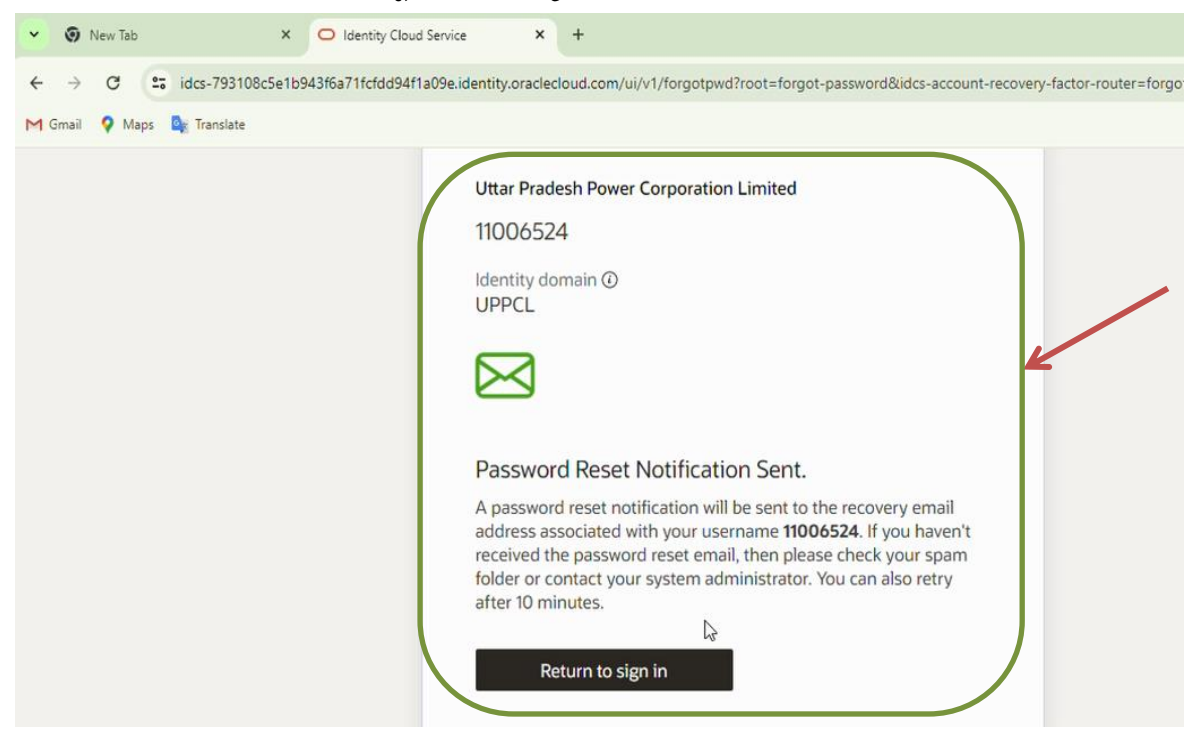

5- यूजर अपने पंजीकृत ई—मेल आई०डी० पर (no-reply@oracle.com) से प्राप्त ई—मेल लिंक को ओपेन करें।

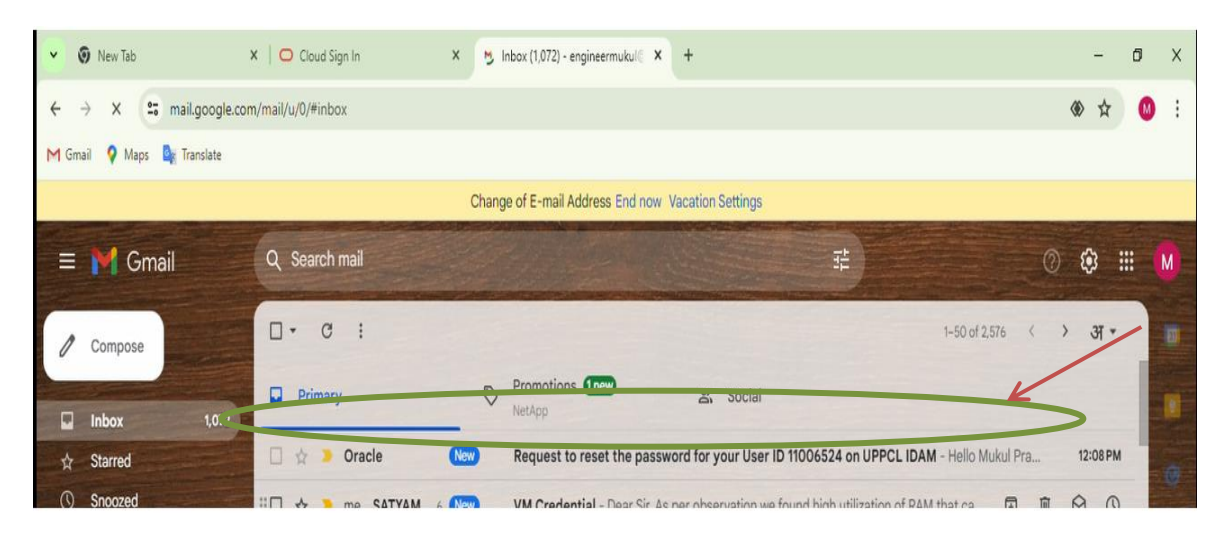

6- "Password Reset" बटन पर क्लिक करें।

| ÷    | → X 😁 mail.google.com                              | m/mail/u/( | 0/#inbox/FMfcgzQVxbjQDKcGRkSkLPdGnCHHQkTm                    |                                                 |                           | ۲ 🛞 | 4 | <b>0</b> : |  |  |
|------|----------------------------------------------------|------------|--------------------------------------------------------------|-------------------------------------------------|---------------------------|-----|---|------------|--|--|
| M Gm | ail 💡 Maps 📴 Translate                             |            |                                                              |                                                 |                           |     |   |            |  |  |
|      | Change of E-mail Address End now Vacation Settings |            |                                                              |                                                 |                           |     |   |            |  |  |
|      | M Gmail                                            | Q 56       | earch mail                                                   | 루                                               | 0                         | ٢   |   | M          |  |  |
| 1    | Compose                                            | ÷          |                                                              |                                                 | 1 of 2,576 <              | > अ |   | 3          |  |  |
|      | Inbox 1,072                                        |            | Request to reset the password f                              | for your User ID 11006524 on UPPCL              | IDAM 🔉 Inbox x            | 8   | Ø |            |  |  |
| ☆    | Starred                                            | -          | Oracle <no-reply@oracle.com><br/>to me</no-reply@oracle.com> | 12                                              | :08PM (O minutes ago) 🔥 🕲 | ŕ   | : | 0          |  |  |
| 0    | Snoozed                                            |            |                                                              |                                                 |                           |     |   |            |  |  |
| Σ    | Important                                          |            |                                                              | <u></u> €r                                      |                           |     |   | 8          |  |  |
| ⊳    | Sent                                               |            | -                                                            |                                                 |                           |     |   |            |  |  |
| ۵    | Drafts 53                                          |            |                                                              |                                                 |                           |     |   |            |  |  |
| ٠D   | Categories                                         |            | Hello Mukul Prasad,                                          |                                                 |                           |     |   | +          |  |  |
| ~    | More                                               |            | To reset the password for your User 10 1                     | 1006524 on UPPCL IDAM, click on reset password. |                           |     |   |            |  |  |
| Lab  | els +                                              |            |                                                              |                                                 |                           |     |   |            |  |  |

7. पासवर्ड रीसेट पेज प्रदर्शित होगा। यूजर अपना पासवर्ड रीसेट करें।

| Request to activate your user IE × O a                          | Cloud Sign In × +                                                                    |                              |
|-----------------------------------------------------------------|--------------------------------------------------------------------------------------|------------------------------|
| $\leftrightarrow$ $\rightarrow$ C $\sim$ idcs-793108c5e1b943f6a | 71fcfdd94f1a09e.identity.oraclecloud.com/ui/v1/resetpwd?token=itldZPIPq%28pIYz9RmgVk | JrL4wRF2C1kH%2FZCVJPPi0KU%3D |
|                                                                 | EPC.                                                                                 | K                            |
|                                                                 | Uttar Pradesh Power Corporation Limited<br>11000965<br>Identity domain<br>UPPCL      |                              |
|                                                                 | Reset your password<br>Set a password for your user account.<br>New Password<br>I    |                              |
|                                                                 | Confirm New Password Reset Password                                                  |                              |

8. पासवर्ड रीसेट करने के उपरान्त "Continue to Sign in" बटन पर क्लिक करें।

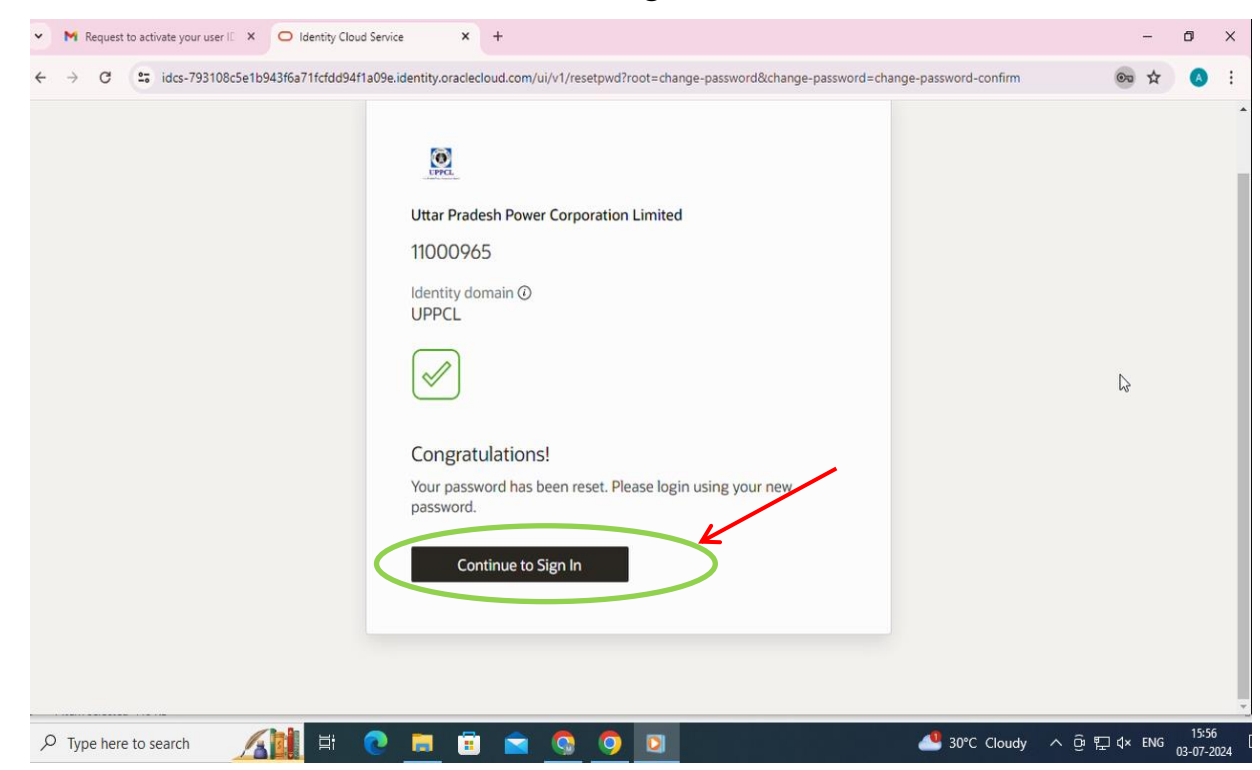

9. यूजर अपने यूजर नेम (SAP ID) तथा नवीन पासवर्ड द्वारा साइन-इन करें।

| • | M Request to activate your user IC × O Cloud Sign In × +                                                                                 |                         | - (    | 9               | ×  |
|---|----------------------------------------------------------------------------------------------------|-------------------------|--------|-----------------|----|
| ← | $\rightarrow$ C $\sim$ idcs-793108c5e1b943f6a71fcfdd94f1a09e.identity.oraclecloud.c                                                      | m/ui/v1/signin 🚱        | ☆      | A               | :  |
|   | Uttar Pradesh P<br>Sign In<br>Identity domain<br>UPPCL<br>User Name<br>11000965<br>Password<br>Foront Possword<br>Sig<br>Need help signi | wer Corporation Limited |        |                 |    |
| Q | O Type here to search 🛛 👔 🛱 💽 📻 💼 💼                                                                                                    | 👔 🧔 🧔 🚺 🛷 🧶 💁 🚺 👔 🕼     | ENG 03 | 15:58<br>-07-20 | 24 |

10. यूजर को मल्टी फैक्टर ऑथेन्टीकेशन (MFA) पेज प्राप्त होगा। पेज पर उपलब्ध "Enable Secure

Verification" बटन पर क्लिक करें।

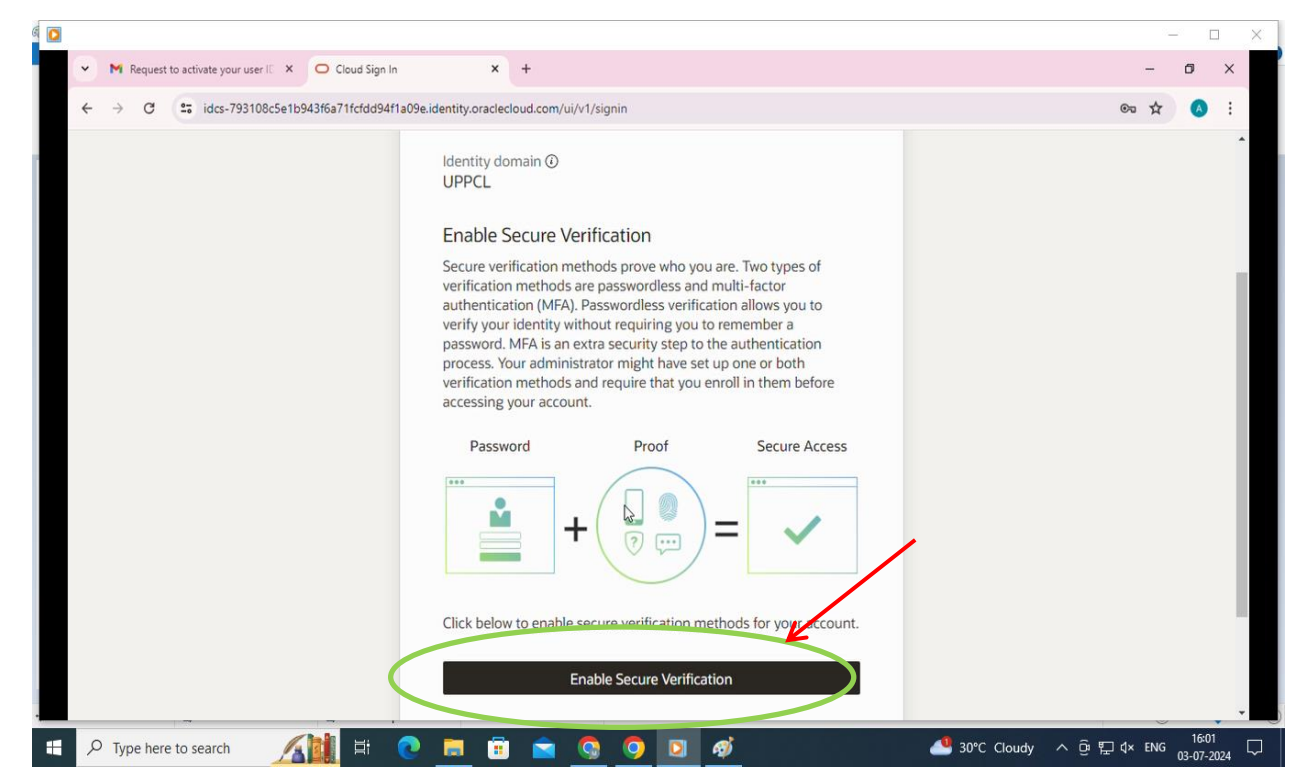

11. "Enable Secure Verification" बटन क्लिक करने पर नीचे दी गयी स्क्रीन प्रदर्शित होगी। मल्टी फैक्टर ऑथेन्टीकेशन (MFA) एक्टिवेट करने के लिये "Mobile App" बटन पर क्लिक करें।

| ~ | M Request to activate your user ID × | O Identity Cloud Service    | ×                                                         | +                                                                                                    | -    | - | ٥ |
|---|--------------------------------------|-----------------------------|-----------------------------------------------------------|----------------------------------------------------------------------------------------------------|------|---|---|
| ~ | → C idcs-793108c5e1                  | b943f6a71fcfdd94f1a09e.iden | tity.oraclecle                                            | oud.com/ui/v1/signin?root=signin&enrollment-router=enroll                                                                   | ©n 1 | ☆ | ۸ |
|   |                                      |                             | Uttar Prad<br>1100096<br>Identity do<br>UPPCL<br>Select a | esh Power Corporation Limited<br>55<br>main O<br>Method<br>Mabile App<br>FIDO Authenticator<br>What is Secure Verification? |      |   |   |

12. "Mobile App" बटन पर क्लिक करने के उपरान्त मल्टी फैक्टर ऑथेन्टीकेशन (MFA) के लिये QR Code प्राप्त होगा तथा यूजर को QR Code स्कैन करने के लिये अपने मोबाइल डिवॉइस में अनिवार्य रूप से ऑरेकल मोबाइल ऑथेन्टीकेटर (Oracle Mobile Authenticator) ऐप डाउनलोड एवं इनस्टॉल करना होगा।

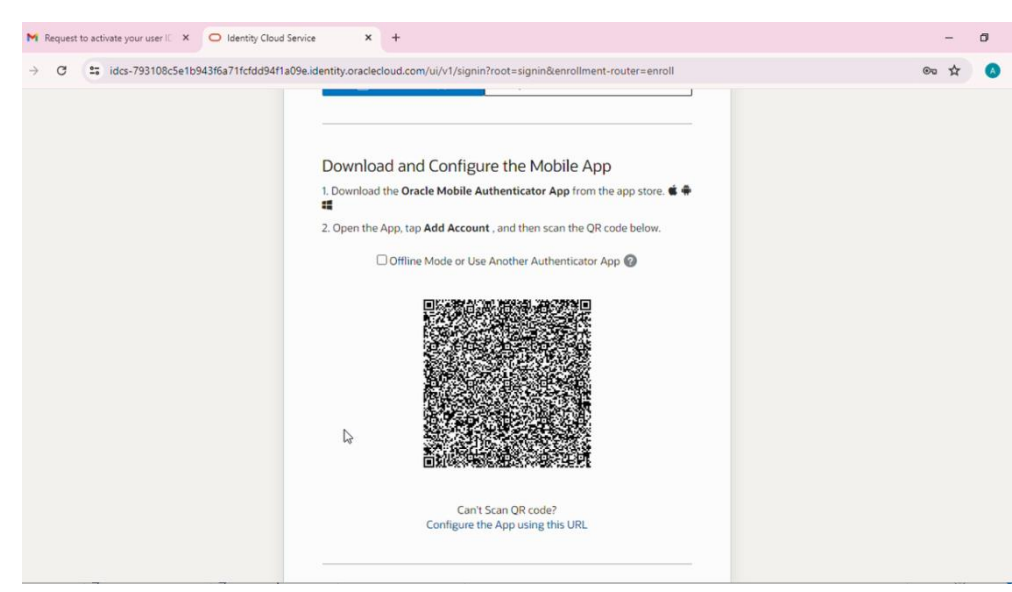

- 13. मोबाइल डिवॉइस में ऑरेकल मोबाइल ऑथेन्टीकेटर (Oracle Mobile Authenticator) ऐप डाउनलोड एवं इनस्टॉल तथा स्कैन करने कि प्रक्रिया निम्नवत है: –
  - यूजर गूगल प्ले स्टोर से ऑरेकल मोबाइल ऑथेन्टीकेटर (Oracle Mobile Authenticator) ऐप डाउनलोड एवं इनस्टॉल करें।

| 17:01 🕷 많았 📚 🧐 대 🖻 74%                                                                                                    |
|----------------------------------------------------------------------------------------------------|
| $\leftarrow$ oracle mobile authentic Q $\psi$                                                                                                    |
| This device                                                                                                    |
| Oracle Mobile Authenticator<br>Oracle America, Inc.                                                                                                    |
| 3.€ ←                                                                                                    |
| With the second second seco |
| Sponsored · Related to your search                                                                                                    |
| Authenticator 2FA<br>Two Factor Actor                                                                                                    |
|                                                                                                    |
|                                                                                                    |
| ऐप इस्टॉल करने के बाद, "Open" बटन पर क्लिक करे।                                                                                                    |
| 17:02                                                                                                    |
| ← oracle mobile authentic Q Ų                                                                                                    |
| ✓ This device ▼                                                                                                    |
| Oracle Mobile Authenticator Open                                                                                                    |
| Sponsored · Suggested for you                                                                                                    |
|                                                                                                    |
| LinkedIn: Jobs & TATA 1mg Online Inshorts - News in 12'<br>Business News Healthcare App 60 words int                                                                                                    |
| Limited-time events                                                                                                    |

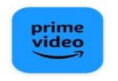

Amazon Prime Video Amazon Mobile LLC • Entertainment 3.8 ★ 43 MB 🔄 500M+

~

## "ACCEPT" बटन पर क्लिक करें।

🔞 4.00 🧙 💐 📶 🖹 74%

**End User License Agreement** 

## END USER LICENSE AGREEMENT

END USER LICENSE AGREEMENT PLEASE SCROLL DOWN AND READ ALL OF THE FOLLOWING TERMS AND CONDITIONS OF THIS END USER LICENSE AGREEMENT ("Agreement") CAREFULLY BEFORE CLICKING AN "AGREE" OR SIMILAR BUTTON OR INSTALLING OR USING THE PROGRAM. THIS AGREEMENT IS A LEGALLY BINDING CONTRACT BETWEEN YOU AND ORACLE AMERICA, INC. THAT SETS FORTH THE TERMS AND CONDITIONS THAT GOVERN YOUR USE OF THE PROGRAM. BY CLICKING AN "AGREE" OR SIMILAR BUTTON OR BY INSTALLING AND/OR USING THE PROGRAM, YOU AGREE TO ABIDE BY ALL OF THE TERMS AND CONDITIONS STATED OR REFERENCED HEREIN. IF YOU DO NOT AGREE TO ABIDE BY ALL OF THESE TERMS AND CONDITIONS AS PRESENTED TO YOU – ANY CHANGES, ADDITIONS AS PRESENTED TO YOU – ANY CHANGES, ADDITIONS OR DELETIONS BY YOU TO THESE TERMS AND CONDITIONS WILL NOT BE AGCEPTED BY ORACLE AND WILL NOT BE PART OF THIS "Oracle" refers to Oracle America, Inc., for and on behalf of

"Oracle" refers to Oracle America, Inc., for and on behalf of itself and its subsidiaries and affiliates under common control. "You" and "Your" refer to the individual or entity that has agreed to use the program (as defined below) in accordance with this Agreement. "Device" refers to the compatible product running the Android operating system that You own or control. "Program" refers to the software application provided with this Agreement and any program documentation provided by Oracle and licensed to You subject to the terms and conditions of this Agreement.

Agreement. This Agreement is governed by and construed in accordance with the substantive and procedural laws of the United States and the State of California, except that body of California law concerning conflicts of law. You

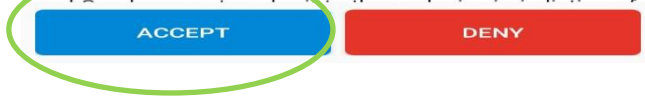

"ADD ACCOUNT" बटन पर क्लिक करें।

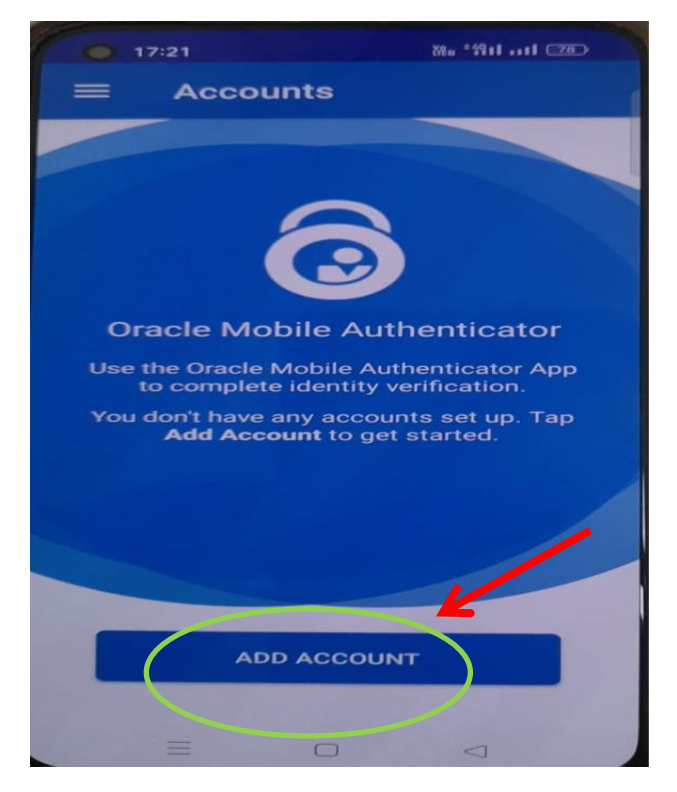

• स्क्रीन पर प्रदर्शित "QR Code" को अपने मोबाइल डिवाइस से स्कैन करें।

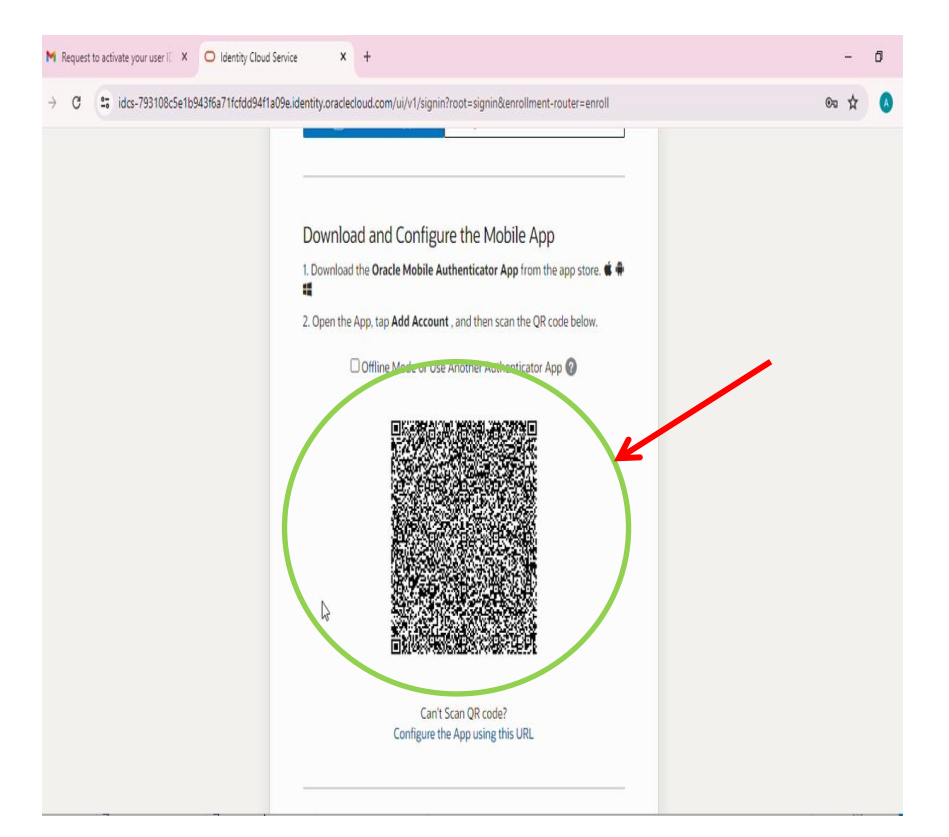

14. QR कोड को स्कैन करने पर यूजर को निम्नांकित पेज प्रदर्शित होगा, "Done" पर क्लिक करें।

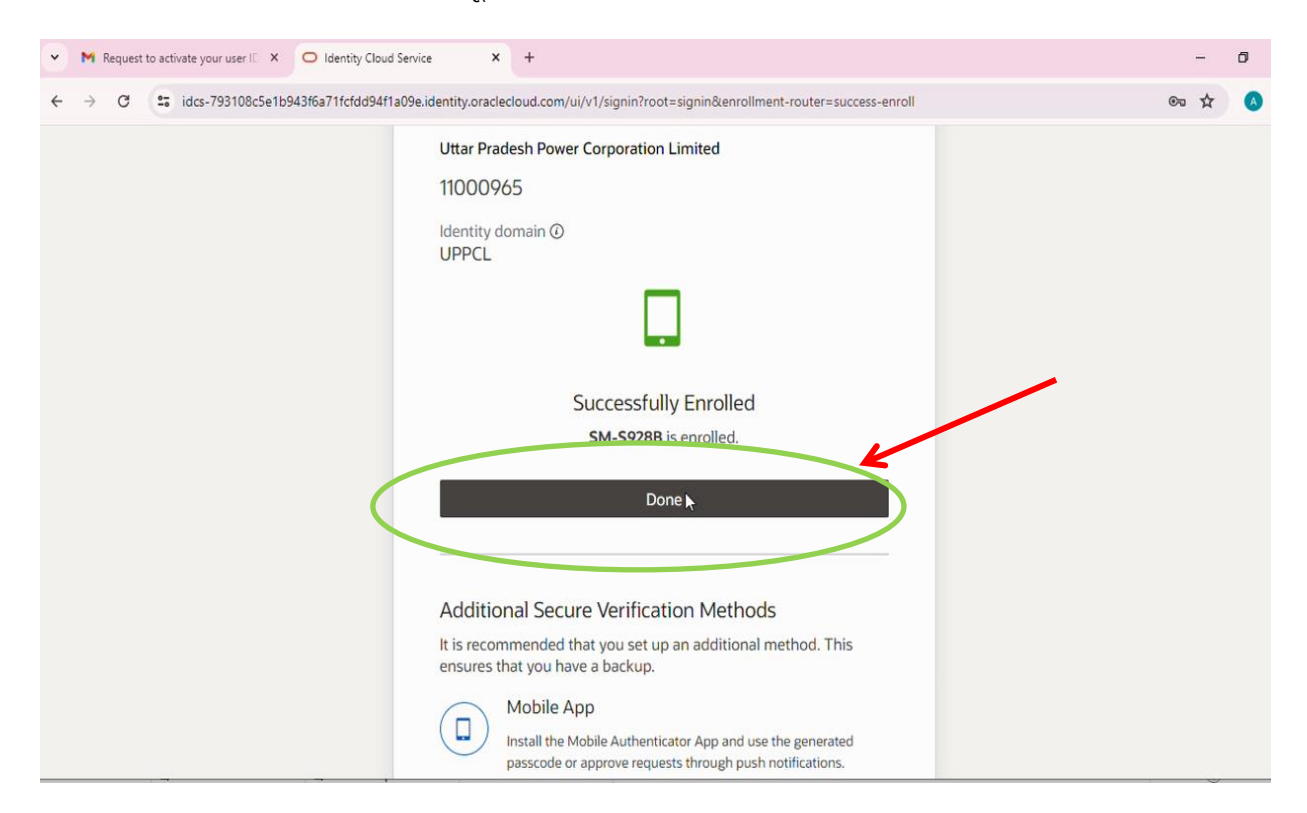

15. अंततः My Apps पेज प्रदर्शित होगा।

| Request to activate your user IC X  Identity Cloud Service X +                         | - | ٥  | × |
|----------------------------------------------------------------------------------------|---|----|---|
| ← → C 😂 idcs-793108c5e1b943f6a71fcfdd94f1a09e.identity.oraclecloud.com/ui/v1/myconsole | ☆ | ۸  | : |
| UPPC.                                                                                  | ? | AV |   |
| <br>My Apps Search                                                                     |   | ্  |   |
| Sort Name                                                                              | • |    | ł |
|                                                                                        |   |    |   |

16. ई–ऑफिस रोलआउट होने के बाद कार्मिकों द्वारा अपनी सैप आई0डी0 (SAP ID) एवं रिसेट किये गये पासवर्ड का प्रयोग कर ई–ऑफिस एप्लीकेशन एक्सेस किया जा सकेगा।

## धन्यवाद